Instrucciones de TINA para encuestadores

A continuación se enumeran las instrucciones para los padres sobre cómo acceder y tomar: Encuesta del Programa de Participación Familiar del Título I.

Puede acceder a la encuesta TINA utilizando su navegador web. Abra su navegador web y escriba la URL (dirección web) como se indica  $\rightarrow$  http://www.owledu.com/tattnall

Aparecerá la pantalla de inicio de sesión para el software TINA.

Su nombre de usuario es: xxxPARENT donde xxx es la abreviatura de la escuela de su hijo.

North Tattnall Elementary: NTESParent South Tattnall Elementary: STESParent North Tattnall Middle: NTMSParent South Tattnall Middle: STMSParent Tattnall County High: TCHSParent

Tu contraseña es: TINA

Ingrese el nombre de usuario y la contraseña y presione el botón [Log On].

Después de iniciar sesión correctamente, verá el nombre de la encuesta que debe realizar. Para completar la encuesta, simplemente haga clic en el botón [Take Survey].

Continúe con la encuesta respondiendo las preguntas según corresponda.

Cuando haya terminado de responder las preguntas de la encuesta, debe hacer clic en el botón [Guardar] en la parte inferior de la pantalla. Después de guardar, presione el botón [Exit] para cerrar sesión. Esto garantizará que se registren las respuestas de su encuesta.

Gracias por su participación.

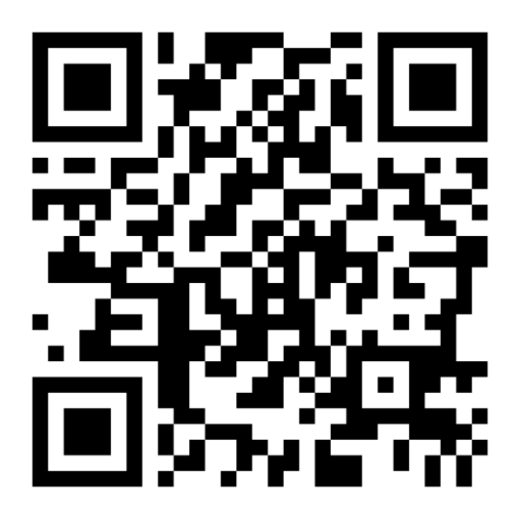